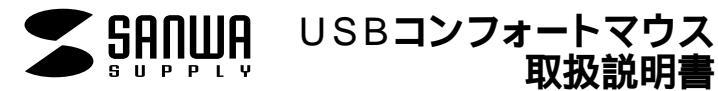

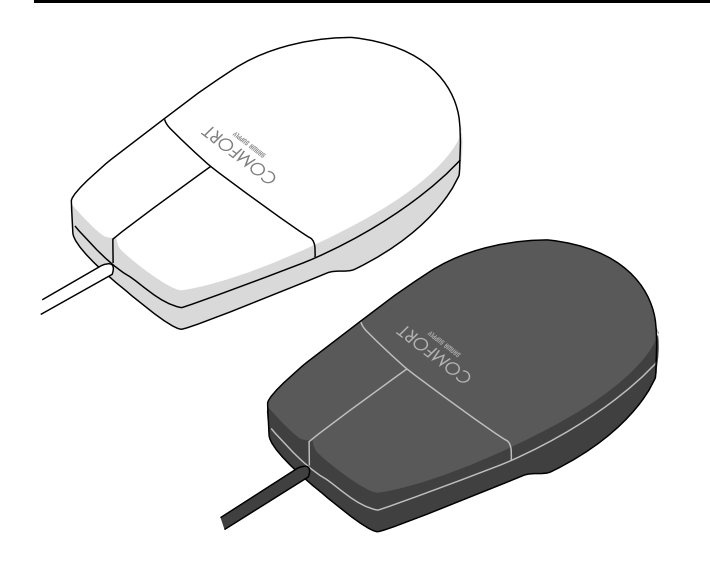

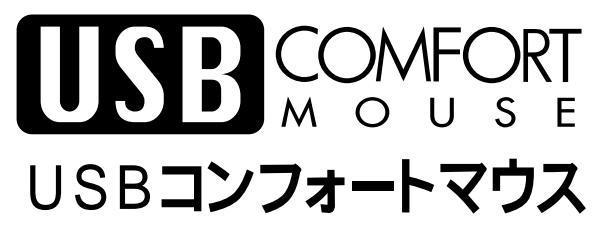

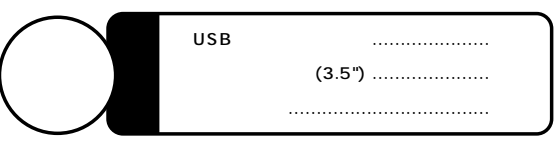

本取扱い説明書の内容は、予告なしに変更になる場合があります。 最新の情報は、当社Web(http://www.sanwa.co.jp/)を ご覧ください。

デザイン及び仕様については改良のため予告なしに変更することがございます。

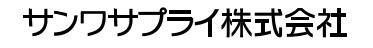

## はじめに

この度は、USBコンフォートマウスをお買い上げいただき、誠にありがとうご ざいます。本製品はUSBインターフェースに対応したマウスです。 USB(Universal Serial Bus)は、コンピュータ用のこれからのインターフェ ースで、ペリフェラルを早く簡単にコンピュータに接続できるようになります。 ご使用前にこのマニュアルをよくお読みください。また、お手元に置き、いつでも確認 できる様にしておいてください。

### 必要なハードウェア・ソフトウェア

ハードウェア

各社DOS/Vパソコン、NEC PC98-NXシリーズ、IBM Aptiva及びThinkPad シリーズ(USBボート(Aタイプコネクタ)を持つ機種) ソフトウェア 対応OSは、Windows XP、2000、Me、98Second Edition、98、95(OSR2.1以 降)、及びMacOS8.1 iMac版以降。 iMacで使用する場合、左右ボタンとも純正互換(1ボタン)。

# USBコンフォートマウスの接続

#### Windows Me/98SE/98/XP/2000の場合

Windows Me等では、システム標準でUSBをサポートし、デバイスドライバも組み 込まれていますので、添付のフロッピーディスク(USB Mouse Driverディスク)を 使用しないでください。

- 1)コンピュータの電源を入れ、Windows Me等を完全に起動させます。
- 2)本製品をコンピュータのUSBポートに接続します。
  (通常、コンピュータの背面にあります。)
- 3)自動的にハードウェアの検知が始まり、デバイスドライバを更新するためのウィザ ードが起動します。
- 4)あとは、画面に指示に従ってください。

新しいハードウェアの追加ウィザード 次の新しいドライバを検索しています: USBヒューマンインターフェイスデバイス ------ 次へ 検索方法を選択してください。 •使用中のデバイスに最適なドライバを検索する(推奨)------次へ 新しいドライバはハードドライブのデータデースと、次の選択した場所から検索され ます。 チェックボックスにチェックマーク()を入れずに ------ 次へ もし検索場所を聞いてきたら、検索場所の設定(し)にチェックマーク(✓)を入れ、 C:¥WINDOWS¥INF もしくは、C:¥WINDOWS¥OPTIONS¥CABS ----- 次へ もし、上記の場所でドライバが見つからない場合は、CD-ROMドライブにWindows Me等のCD-ROMを挿入し、 CD-ROMドライブ(C)にチェックマーク(✓)を付け てください。 次のデバイス用のドライバファイルを検索します。 USBヒューマンインターフェイスデバイス ------ 次へ ファイルのコピーが開始されます。 USBヒューマンインターフェイスデバイス ------ 完了 Windows XP/2000では、上記インストール方法と多少異なります。

### USBコンフォートマウスの接続 (続き)

#### Windows95 (OSR2.1以降)の場合

USB規格の本製品を接続する前に、システムがUSBを認識可能になっていることを確認しておいてください。

- コンピュータの電源を入れ、Windows95(OSR2.1以降)を完全に起動させます。
- 2)本製品をコンピュータのUSBポートに接続します。
  (通常、コンピュータの背面にあります。)
- (週吊、コノヒユニタの月囲にのりまり。) 2、白動的にルードウェマの玲知が始まり、以て
- 3)自動的にハードウェアの検知が始まり、以下のようなウィザードが起動しますので、次へをクリックして、インストール作業を進めます。

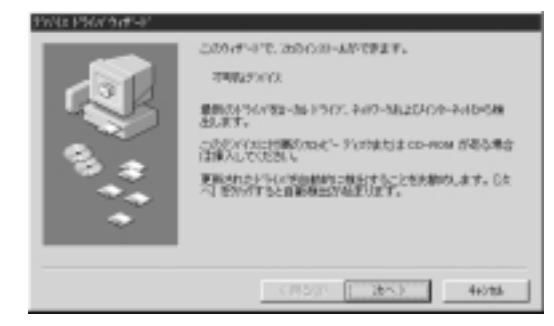

4) USB Mouse Driverディスクを挿入し、[OK]をクリックしてください。

この設定をした後で、USBコンフォートマウスを接続するUSBポートを変更した場合、 上記のハードウェアウィザードが起動します。その際、デバイスドライバはすでに HDD上に存在しますので、C:¥Windows¥System(Cが起動ドライブの場合)と いうパス名を入力してください。USB Mouse Driverディスクを挿入する必要は ありません。

## USBコンフォートマウスが動作しなかった場合以下の項目を確認してください。

Windows 95がOSR2.1以降のバージョンかどうか確認してください。

Windows95のパージョンが 4.00950B以降でないとUSBコンフ ォートマウスはご使用になれません。 (4.00950/Aは対応不可)

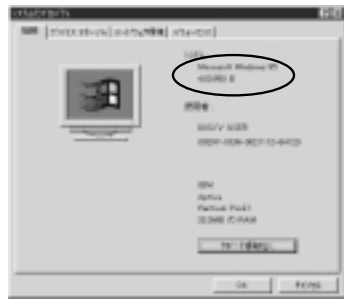

## USBコンフォートマウスが動作しなかった場合以下の項目を確認してください。(続き)

#### USB Supplementがセットアップされていない場合

Windows 95 CD-ROM/CWith USB TOTAL CONTRACTOR (STREET, STREET, STRE Supprtと明記されてる場合、CD-ROM A HATTINE BAROLEN CORLOCATION 内のusbsupp.exeを実行して、USB Supplementをセットアップしてくだ 645/2 さい。 With USB Supportと明記されてい ない場合は、各パソコンメーカーにお 問い合わせください。 USB Supplement to OSR2ドラ イバがある場合、インストールしてく ださい。 1015

#### BIOS上でUSBがdisableディセーブル(無効)になってる場合

BIOS上のUSBをenableイネーブル(有効)にしてください。 通常BIOSの設定はコンピュータ起動時にF1かF2を押すものが多いですが、詳 細な設定についてはコンピュータ本体のマニアルをご覧ください。

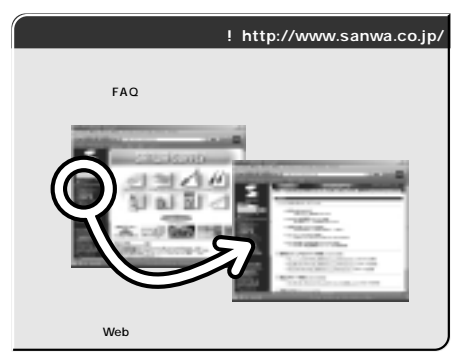

本取扱い説明書の内容は、予告なしに変更になる場合があります。 最新の情報は、当社Web(http://www.sanwa.co.jp/)を ご覧ください。

#### 文章中のメーカー名及び商品名は各社の商標または登録商標です。

<u>サンワサプライ株式会社</u>2001.11現在 <sup>回山サプライセンラーノ 〒700-0825 岡山市田町1・10・1 **な**086-223-3311 FAX.086-223-5123</sup>

3

開催ンジュイビンター / 〒14-0566 東京都 島川 区南大井6-5・8 0052-5563-0011 FAX-030-5763-003 札幌営業所で060-0807 札幌市北区北水奈西5丁目ストークマンション札幌 011-617-3450 FAX-011-776-8990 仙台営業所で983-0851 仙台市営煤博区運輸1-6・37 支架山台ビル 022-2574-638 FAX-022-2574-638 名古智業新作年453-0015名古屋市中村区種町1-6・77 シゲマビル1F 052-453-2031 FAX-032-453-2033 茶園営業所で453-0015名古屋市中村区種町1-6・77 シゲマビル1F 052-453-2031 FAX-032-453-2033 茶園営業所で453-0012名油屋市中村区種町1-6・77 シゲマビル1F 052-453-2031 FAX-032-453-2033 福岡営業所で452-0012 福岡市博多区博多駅中央街6-20第2博多相互ビル 092-471-6721 FAX-092-471-8078 鑑沢 0576-22-8384

最新の情報はインターネットで! http://www.sanwa.co.jp/

01/11/YKNC